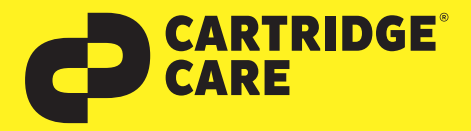

## Deaktivieren der Füllstandsanzeige

bei den Canon Tintenpatronen PG-560 und CL-561

Sehr geehrte Kundin, geehrter Kunde,

vielen Dank, dass Sie sich für ein Produkt von Cartridge Care entschieden haben. Mit unseren hochwertigen Tintenpatronen bieten wir Ihnen für Ihren Drucker eine kostengünstige umweltfreundliche Alternative zu den Originalpatronen der Druckerhersteller an.

Die Canon Multifunktionsgeräte funktionieren auch mit wieder befüllten Tintenpatronen. Hierfür muss jedoch die Füllstandserkennung des Druckers deaktiviert werden. Gehen Sie dazu wie folgt vor:

ACHTUNG: Der an den Drucker angeschlossene PC muss VOR dem Einsetzen der Patronen eingeschaltet sein, da die auf dem Bildschirm erscheinenden Hinweise für das weitere Vorgehen wichtig sind.

1. Setzen Sie die wieder befüllte Patrone ein. Nach kurzer Zeit - spätestens nach dem Starten des nächsten Druckvorgangs erscheint auf dem Computerbildschirm die unten abgebildete Meldung

2. Drücken Sie jetzt die Taste **Stop/Reset** im Bedienfeld des Druckers (siehe Bild unten). Halten Sie diese Taste für ca. 5 Sekunden gedrückt, bis die Fehlermeldung am Computerbildschirm erloschen ist.

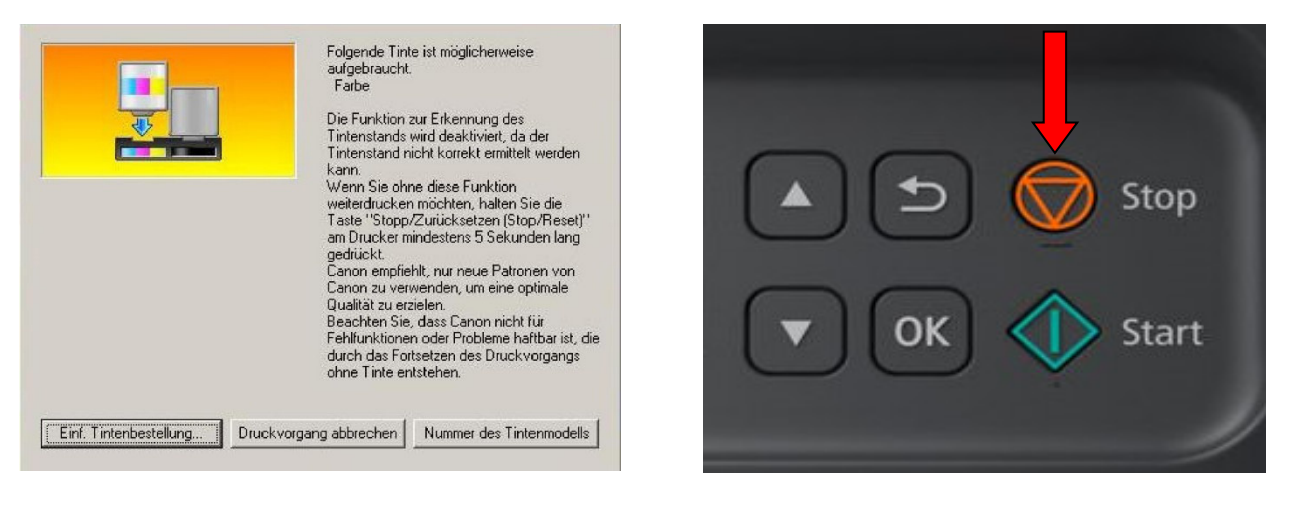

## Es kann vorkommen das die Cartridge Care Patrone ganz normal erkannt wird und die oben abgebildete Meldung erst nach dem Druck einiger Seiten erscheint!

Wichtiger Hinweis: Wir empfehlen Ihnen die Anschaffung einer Ersatzpatrone für Ihren Drucker, da Sie nicht mehr gewarnt werden wenn die Patrone leer wird. Sie müssen darauf achten, dass die Qualität ihrer Ausdrucke nicht nachlässt und Sie somit keinen Datenverlust erleiden, wenn die Patrone leer wird. Wir möchten noch einmal darauf hinweisen, dass die oben beschriebene Vorgehensweise nur zum Erfolg führt, wenn der Drucker mit einem PC verbunden ist und dieser auch eingeschaltet wurde. Ein Patronenreset ist bei Geräten, die nicht mit einem PC verbunden sind, leider nicht möglich.

Sollten Sie Fragen haben, wenden Sie sich bitte an Ihre freundlichen Druckerexperten.

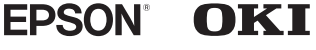

(hp)

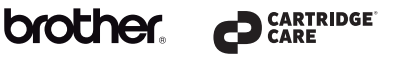

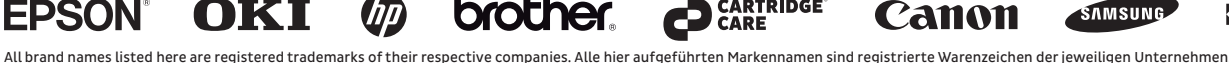

**KYOCERa** 

SAMSUNG